# Ubuntu Linux Setup Guide

For Lenovo ThinkPad P15 and P17

\*\*\* Official support of Debian 10.7 and later.

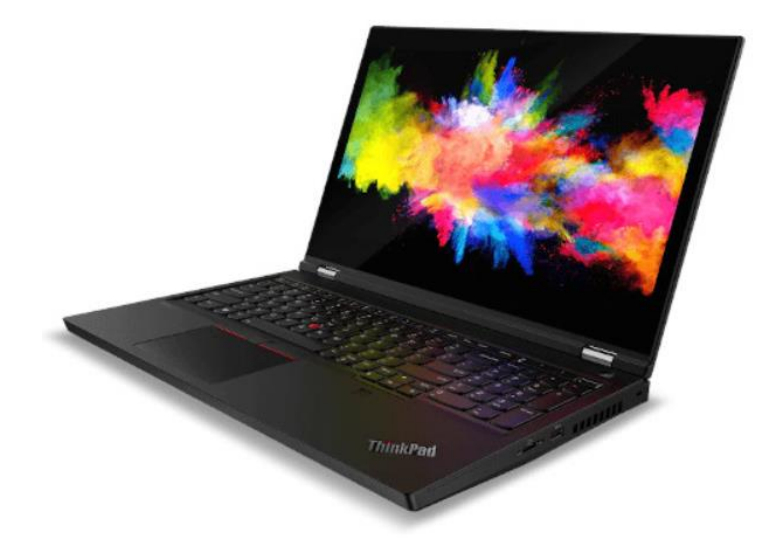

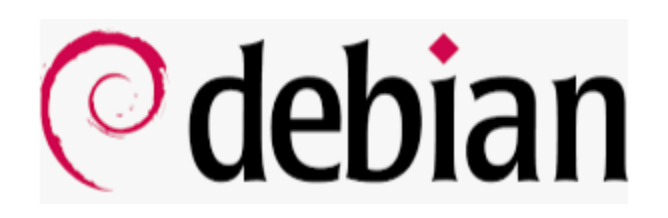

# Section 1 – BIOS Setup and Pre-Installation Steps

The first step before installing Linux is to make sure the system BIOS is setup correctly.

• Boot into BIOS by pressing the function F1 key at the "Lenovo" splash screen.

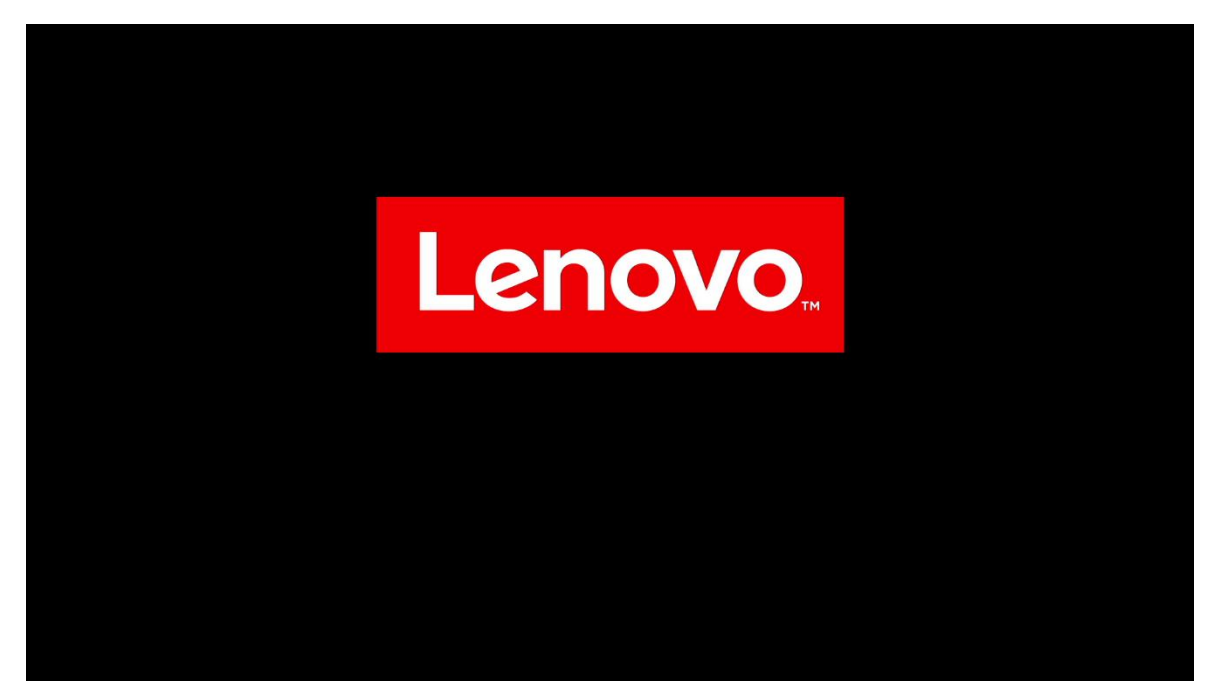

• Tab over to the "Config" menu tab

| ThinkPad             | Config                                       |          |                   |
|----------------------|----------------------------------------------|----------|-------------------|
|                      | → Network<br>→ USB                           |          |                   |
| Setup                | -> Keyboard/Mouse                            |          |                   |
| Main                 | → Display<br>→ Power                         |          |                   |
| Config     Date/Time | Beep and Alarm     Storage                   |          |                   |
| 🔒 Security           | → СЪО СЪО СЪО СРО                            |          |                   |
| ▲ Startup            | → Thunderbolt <sup>™</sup> 3<br>→ Intel® AMT |          |                   |
| C1 Restart           | > Setup UI                                   |          | Graphical 🗸       |
| Lenovo.              |                                              |          |                   |
| F1 General Help      | F9 Setup Defaults                            | Esc Back | F10 Save and Exit |

• Enter the "Storage" category and change the "Controller Mode" to "AHCI mode"

| ThinkPad                  | <ul><li>← Config</li><li>Storage</li></ul> |          |                   |
|---------------------------|--------------------------------------------|----------|-------------------|
| Setup                     | > Controller Mode                          |          | RST mode          |
| ሰ Main                    |                                            |          |                   |
| የጳ Config                 |                                            |          |                   |
| ② Date/Time               |                                            |          |                   |
| 🕂 Security                |                                            |          |                   |
| ⚠ Startup                 |                                            |          |                   |
| <ul><li>Restart</li></ul> |                                            |          |                   |
| Lenovo.                   |                                            |          |                   |
| F1 General Help           | F9 Setup Defaults                          | Esc Back | F10 Save and Exit |

3

Lenovo

| Select "Yes" to proce                                            | ed with changing the Controller Mode                                                                               |                   | Q       |
|------------------------------------------------------------------|----------------------------------------------------------------------------------------------------|-------------------|---------|
| ThinkPad                                                         | ← Config<br>Storage                                                                                                |                   | No<br>U |
| Setup                                                            | > Cantroller Mode                                                                                                  | AHCI mode W       |         |
| C Main                                                           |                                                                                                    | 1                 |         |
| 11 Config                                                        | Setup Warning                                                                                                    |                   |         |
| <ul> <li>Date/Time</li> <li>Security</li> <li>Startup</li> </ul> | The existing data stored on the drives may be damaged<br>when changing Controller Mode.<br>Do you want to proceed? |                   |         |
| Lenovo.                                                          |                                                                                                    | -                 |         |
| 11 General Help                                                  | 10 Sang-Dalaulto in: Back                                                                                          | Fill Sam and fail |         |

Tab over to the "Security" menu tab and enter the "Secure Boot" category •

| ThinkPad                    | Security                       |          |                   |
|-----------------------------|--------------------------------|----------|-------------------|
|                             | $\rightarrow$ Password         |          | î                 |
| C                           | → Fingerprint                  |          |                   |
| Setup                       | → Security Chip                |          |                   |
| 🔂 Main                      | → UEFI BIOS Update Option      |          |                   |
| የዚዮ Config                  | → Memory Protection            |          |                   |
|                             | → Virtualization               |          |                   |
| • Date/Time                 | → I/O Port Access              |          |                   |
| 🗄 Security                  | → Internal Device Access       |          |                   |
| ▲ Startup                   | → Absolute Persistence® Module |          |                   |
| <ul> <li>Restart</li> </ul> | Secure Root                    |          | 1                 |
|                             | → Intel® SGX                   |          |                   |
| Lenovo                      | → Device Guard                 |          |                   |
| ECHOVO.                     | → ThinkShield secure wipe      |          | v                 |
| F1 General Help             | F9 Setup Defaults              | Esc Back | F10 Save and Exit |

• Set "Secure Boot" to "Off"

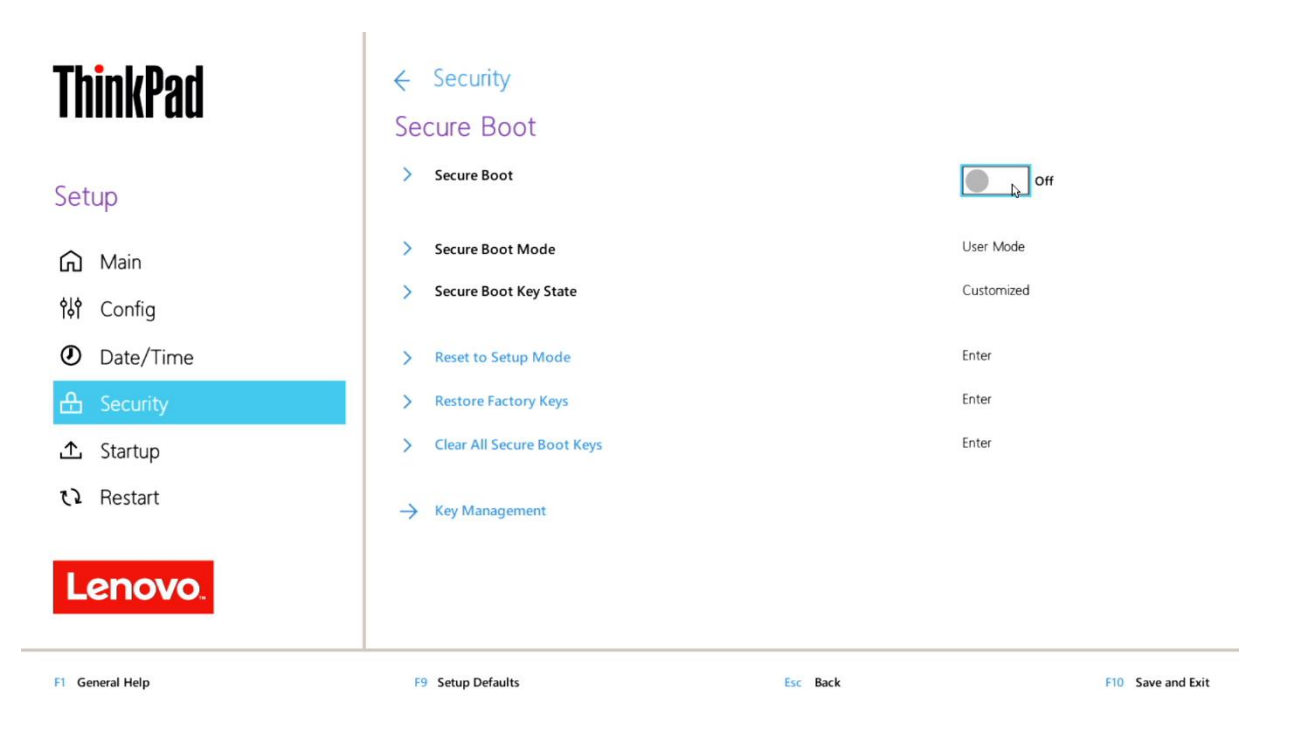

• Press function F10 key to save and exit BIOS setup.

| ThinkPad                                          | ← Security<br>Secure Boot                |          |                         |
|---------------------------------------------------|------------------------------------------|----------|-------------------------|
| Setup                                             | > Second Boost                           |          | ()<br>()                |
| Ca Main<br>19≵ Config<br>Ø Date/Time              | Setup Confirmation                       |          | User Made<br>Customized |
| <ul> <li>A Security</li> <li>▲ Startup</li> </ul> | Save configuration changes and exit now? | ]        | low low                 |
| Lenovo.                                           | -) Kay Managament                        |          |                         |
| R General Help                                    | 19 Setup Defaults                        | for Back | Fill Save and Salt      |

Lenovo

Lenovo

### Section 2 – Discrete vs Hybrid Graphics

The Lenovo ThinkPad P15, P17, and P1 Gen 3 systems offer both Nvidia and Intel graphics. "Discrete Graphics" must be used until the Nvidia graphics driver is updated in Section 5.

• Boot into BIOS and tab over to the "Config" menu option, then select the "Display" option.

| ThinkPad                    | Config                       |          |           |                   |
|-----------------------------|------------------------------|----------|-----------|-------------------|
| i iiiiini uu                | → Network                    |          |           |                   |
| Setun                       | → USB                        |          |           |                   |
| Setup                       | Keyboard/Mouse               |          |           |                   |
| 🔂 Main                      |                              |          |           |                   |
| 않 Config                    | → Power → Beep and Alarm     |          |           |                   |
| ⑦ Date/Time                 | → Storage                    |          |           |                   |
| 🔒 Security                  | → CPU                        |          |           |                   |
| ▲ Startup                   | → Thunderbolt <sup>™</sup> 3 |          |           |                   |
| <ul> <li>Restart</li> </ul> | → Intel® AMT                 |          |           |                   |
|                             | > Setup UI                   |          | Graphical | ~                 |
| Lenovo.                     |                              |          |           |                   |
| F1 General Help             | F9 Setup Defaults            | Esc Back |           | F10 Save and Exit |

• Ensure that the "Graphics Device" is set to "Discrete Graphics".

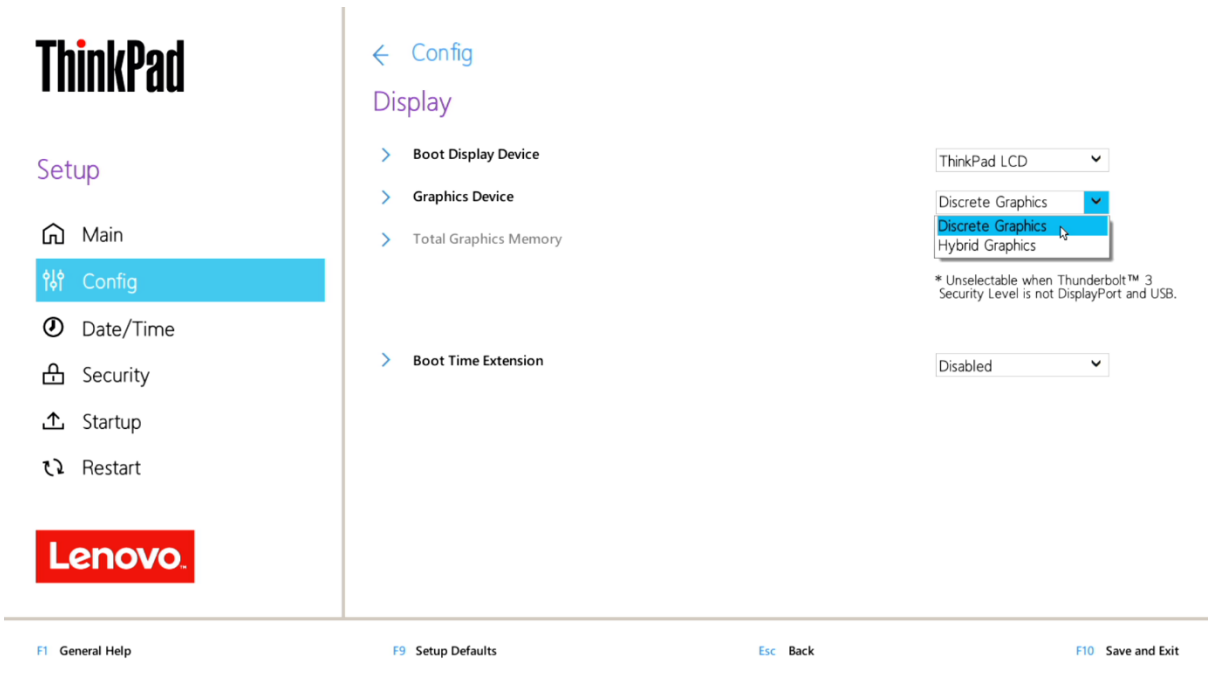

### Section 3 – Installing Debian 10.7

Please refer to the following instructions and screenshots on how to install Debian 10.7 on the Lenovo ThinkPad P15 and P17

- Insert the Ubuntu 10.7 installation media.
- Power on the system and press the F12 function key whenever the following Lenovo splash screen appears.

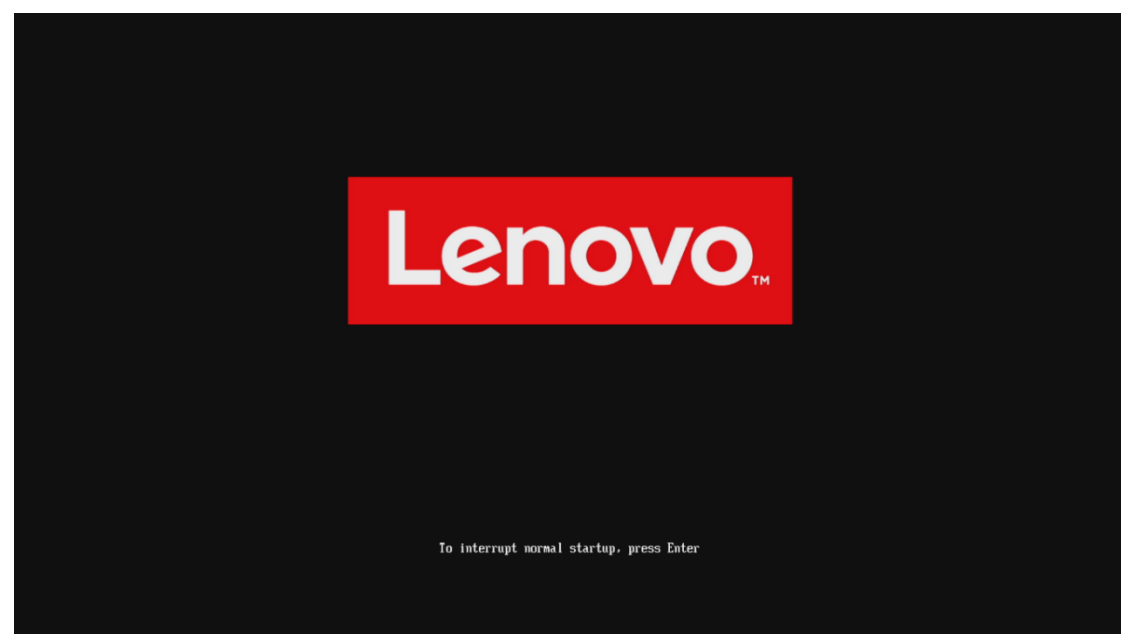

• Select the Linux bootable installation media from the F12 boot menu list.

| 1 | <b>ThinkPad</b> | Boot Menu<br>debian<br>ubuntu<br>NVMe0: KXG6AZNVIT02 TOS<br>USB HDD: SMI USB DISK<br>> PXE BOOT | HIBA            | _            |     |
|---|-----------------|-------------------------------------------------------------------------------------------------|-----------------|--------------|-----|
| 4 | ଧି App Menu     |                                                                                                 |                 |              |     |
|   | Lenovo.         |                                                                                                 |                 |              |     |
| 1 | Move            | Expand/Collapse                                                                                 | Tab Switch Menu | Enter Select | Esc |

Exit

• Highlight "Graphical install" from the Debian boot menu and press 'E' to edit.

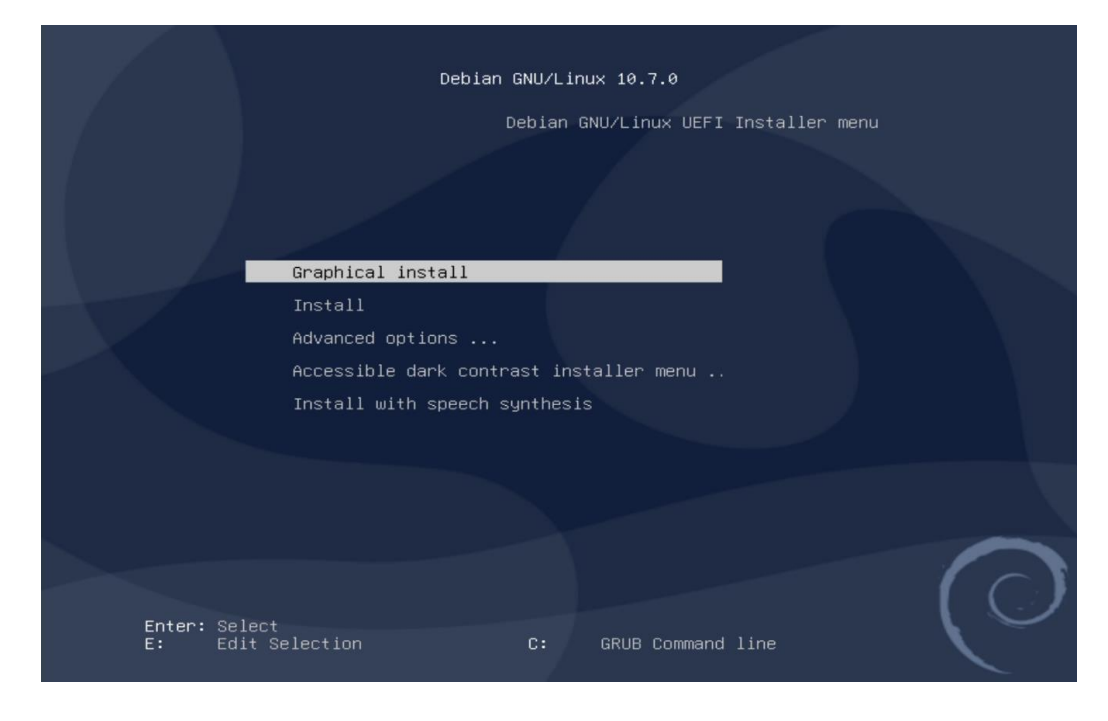

• Select the appropriate language and "Continue".

|                                                            | Odebian                                                                                     |   |
|------------------------------------------------------------|---------------------------------------------------------------------------------------------|---|
| Select a language                                          |                                                                                             |   |
| Choose the language<br>default language for t<br>Language: | used for the installation process. The selected language will also be the<br>talled system. |   |
| Chinese (Simplified)                                       | +乂(简件)                                                                                      |   |
| Chinese (Traditional)                                      | 中文(繁體)                                                                                      |   |
| Croatian                                                   | Irvatski                                                                                    |   |
| Czech                                                      | Žeština –                                                                                   |   |
| Danish                                                     | Jansk                                                                                       |   |
| Dutch                                                      | Vederlands                                                                                  |   |
| Dzongkha                                                   | [गर्न                                                                                       |   |
| English                                                    | English                                                                                     |   |
| Esperanto                                                  | speranto                                                                                    |   |
| Estonian                                                   | esti                                                                                        |   |
| Finnish                                                    | Suomi                                                                                       |   |
| French                                                     | Français                                                                                    |   |
| Galician                                                   | Galego                                                                                      |   |
| Georgian                                                   | <b>]ართული</b>                                                                              |   |
| German                                                     | Deutsch                                                                                     | ~ |
|                                                            |                                                                                             |   |
| Screenshot                                                 | Go Back Continue                                                                            | • |

Continue to personalize options.

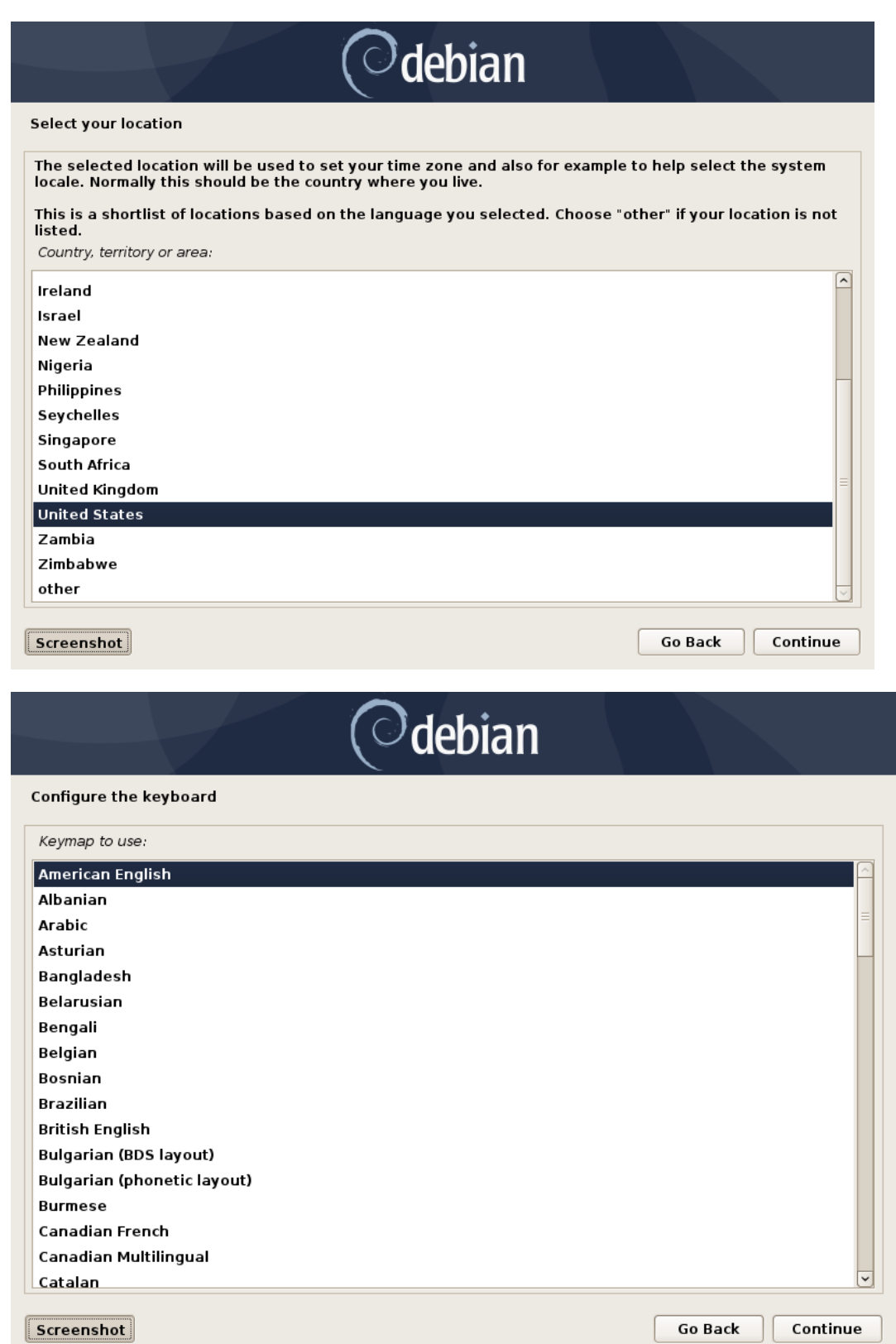

#### Set the desired root password ٠

| Odebian                                                                                                    |
|----------------------------------------------------------------------------------------------------|
| Set up users and passwords                                                                                                    |
| You need to set a password for 'root', the system administrative account. A malicious or unqualified user with root access can have disastrous results, so you should take care to choose a root password that is not easy to guess. It should not be a word found in dictionaries, or a word that could be easily associated with you. |
| A good password will contain a mixture of letters, numbers and punctuation and should be changed at regular intervals.                                                                                                    |
| The root user should not have an empty password. If you leave this empty, the root account will be disabled and the system's initial user account will be given the power to become root using the "sudo" command.                                                                                                    |
| Note that you will not be able to see the password as you type it.<br>Root password:                                                                                                    |
|                                                                                                    |
| Show Password in Clear                                                                                                    |
| Please enter the same root password again to verify that you have typed it correctly.<br>Re-enter password to verify:                                                                                                    |
| ••••••                                                                                                    |
| Show Password in Clear                                                                                                    |
| Screenshot Go Back Continue                                                                                                    |
| Set the desired user name.                                                                                                    |

•

| Odebian                                                                                                    | R3                                                                                                    |
|----------------------------------------------------------------------------------------------------|----------------------------------------------------------------------------------------------------|
| Set up users and passwords                                                                                                    |                                                                                                    |
| A user account will be created for you to use instead of the root acco<br>Please enter the real name of this user. This information will be used<br>emails sent by this user as well as any program which displays or us<br>name is a reasonable choice. | ount for non-administrative activities.<br>I for instance as default origin for<br>es the user's real name. Your full |
| Full name for the new user:                                                                                                    |                                                                                                    |
| C.                                                                                                    |                                                                                                    |
|                                                                                                    |                                                                                                    |
|                                                                                                    |                                                                                                    |
|                                                                                                    |                                                                                                    |
|                                                                                                    |                                                                                                    |
|                                                                                                    |                                                                                                    |
|                                                                                                    |                                                                                                    |
| Screenshot                                                                                                    | Go Back Continue                                                                                                    |

• Set the password for the user.

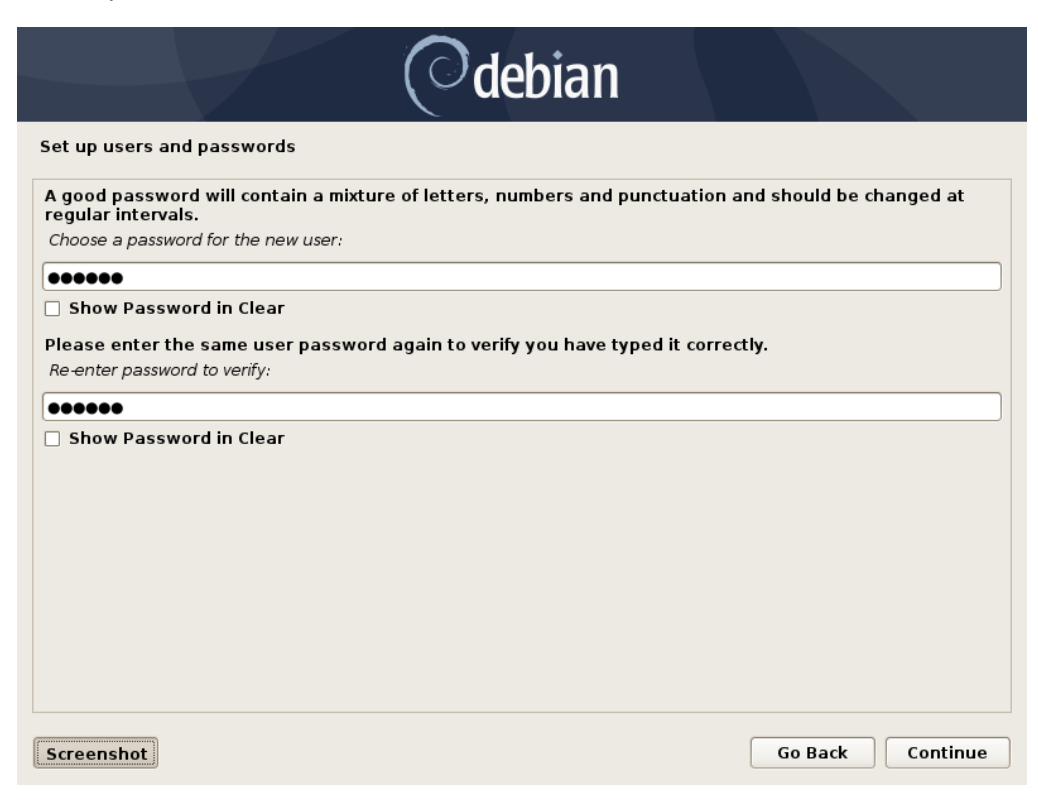

• Choose "Guided – use entire disk" partitioning method.

| Odebian                                                                                                    |
|----------------------------------------------------------------------------------------------------|
| Partition disks                                                                                                    |
| The installer can guide you through partitioning a disk (using different standard schemes) or, if you<br>prefer, you can do it manually. With guided partitioning you will still have a chance later to review and<br>customise the results. |
| If you choose guided partitioning for an entire disk, you will next be asked which disk should be used.<br>Partitioning method:                                                                                                    |
| Guided - use entire disk                                                                                                    |
| Guided - use entire disk and set up encrypted LVM                                                                                                    |
| Manual                                                                                                    |
|                                                                                                    |
|                                                                                                    |
|                                                                                                    |
|                                                                                                    |
|                                                                                                    |
|                                                                                                    |
|                                                                                                    |
| Screenshot Go Back Continue                                                                                                    |

• Select the storage device on which to install the operating system.

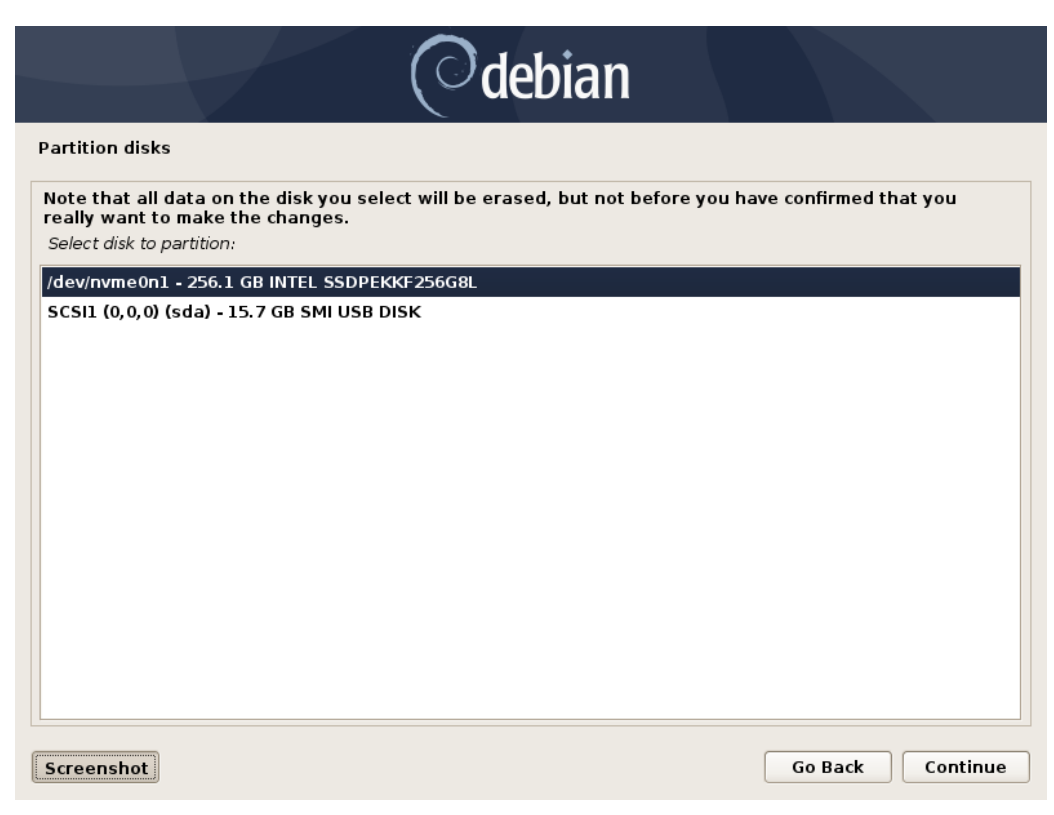

• Chose "All files in one partition..." as the partitioning scheme.

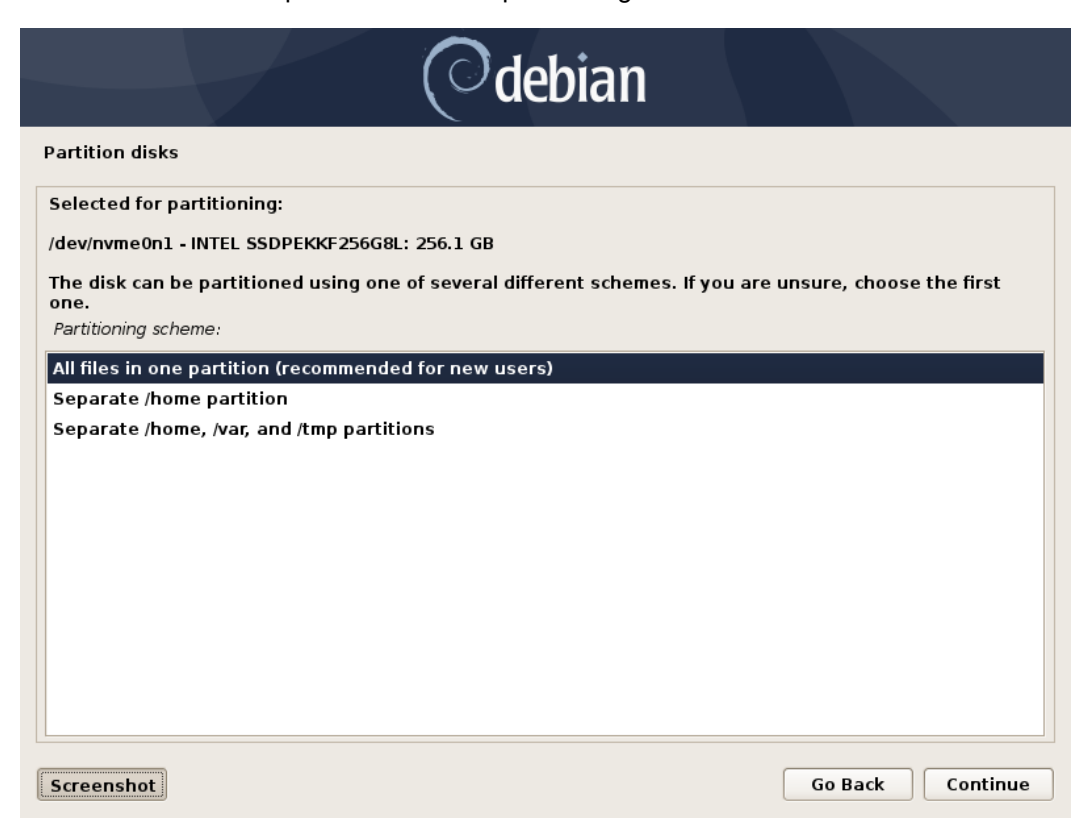

• Choose to "Finish partitioning and write changes to disk"

| Odebian                                                                                                    |
|----------------------------------------------------------------------------------------------------|
| Partition disks                                                                                                    |
| This is an overview of your currently configured partitions and mount points. Select a partition to modify its settings (file system, mount point, etc.), a free space to create partitions, or a device to initialize its partition table. |
| Guided partitioning<br>Configure software RAID<br>Configure the Logical Volume Manager<br>Configure encrypted volumes<br>Configure iSCSI volumes<br>▽ /dev/nvme0n1 - 256.1 GB INTEL SSDPEKKF256G8L                                          |
| > #1 primary 239.2 GB f ext4 /                                                                                                    |
| > #5 logical 16.9 GB f swap swap                                                                                                    |
| <ul> <li>Scale (6,0,0) (Sda) - 13,7 GB SHI OSB DISK</li> <li>#1 primary 15.7 GB B fat32</li> </ul>                                                                                                    |
| Undo changes to partitions                                                                                                    |
| Finish partitioning and write changes to disk                                                                                                    |
| Screenshot Help Go Back Continue                                                                                                    |

• Next select "Yes" to write the changes to the disk.

| Odebian                                                                                                    |
|----------------------------------------------------------------------------------------------------|
| Partition disks                                                                                                    |
| If you continue, the changes listed below will be written to the disks. Otherwise, you will be able to make further changes manually. |
| The partition tables of the following devices are changed:<br>/dev/nvme0n1                                                            |
| The following partitions are going to be formatted:<br>partition #1 of /dev/nvme0n1 as ext4<br>partition #5 of /dev/nvme0n1 as swap   |
| Write the changes to disks?                                                                                                    |
| ○ No                                                                                                    |
| Yes                                                                                                    |
|                                                                                                    |
|                                                                                                    |
|                                                                                                    |
|                                                                                                    |
|                                                                                                    |
|                                                                                                    |
|                                                                                                    |
|                                                                                                    |
| Screenshot Continue                                                                                                    |

• Choose "No" when asked to use a network mirror.

| Odebian                                                                                                    |
|----------------------------------------------------------------------------------------------------|
| Configure the package manager                                                                                                    |
| A network mirror can be used to supplement the software that is included on the CD-ROM. This may also<br>make newer versions of software available.<br>You are installing from a DVD. Even though the DVD contains a large selection of packages, some may be<br>missing. If you have a reasonably good Internet connection, use of a mirror is suggested if you plan to |
| install a graphical desktop environment.<br>Use a network mirror?                                                                                                    |
| No                                                                                                    |
| ○ Yes                                                                                                    |
| Screenshot Go Back Continue                                                                                                    |

• Choose desired software to install.

| Odebian                                                                                                    |
|----------------------------------------------------------------------------------------------------|
| Software selection                                                                                                    |
| At the moment, only the core of the system is installed. To tune the system to your needs, you can choose to install one or more of the following predefined collections of software.<br>Choose software to install: |
| ☑ Debian desktop environment                                                                                                    |
| ✓ GNOME                                                                                                    |
| ✓ Xrce                                                                                                    |
| ✓ Cinnamon                                                                                                    |
| ✓ MATE                                                                                                    |
| ✓ LXDE                                                                                                    |
| ✓ LXQt                                                                                                    |
| <ul> <li>✓ web server</li> <li>✓ print server</li> </ul>                                                                                                    |
| ✓ SSH server                                                                                                    |
| ✓ standard system utilities                                                                                                    |
|                                                                                                    |
|                                                                                                    |
| Screenshot Continue                                                                                                    |

• Choose the desired default display manager.

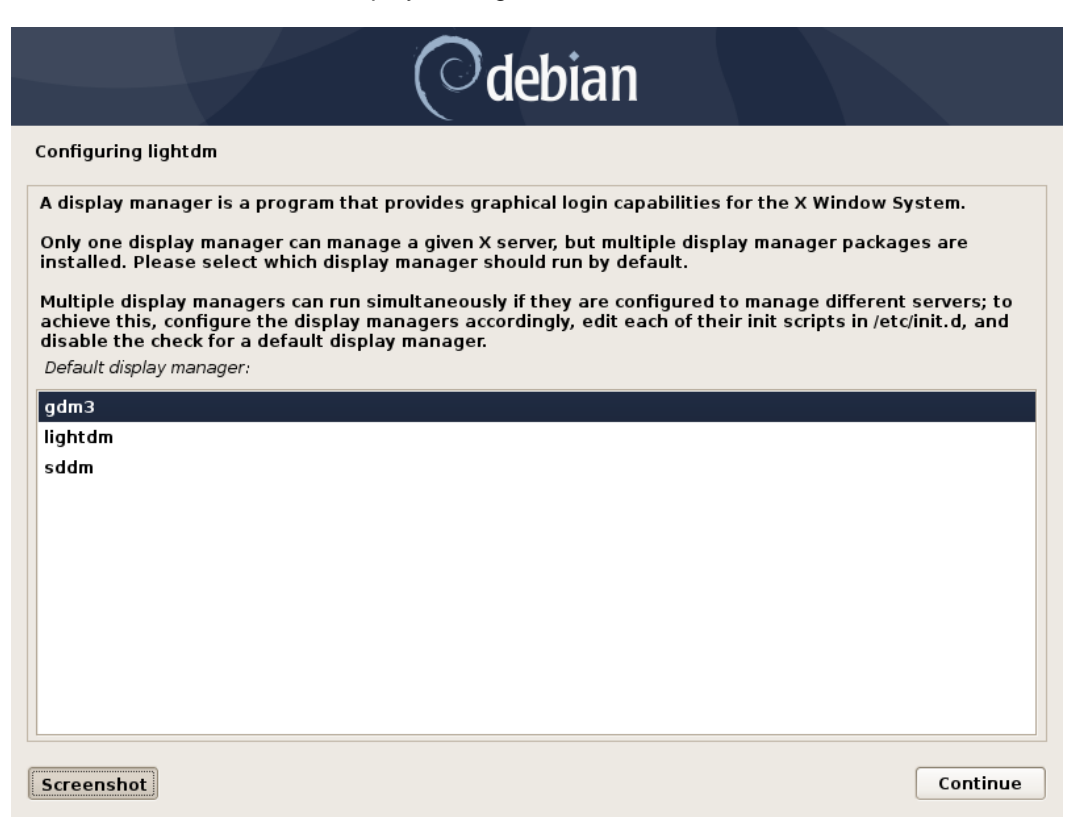

• Select "Yes" to install the GRUB boot loader to the master boot record.

| Odebian                                                                                                    |  |
|----------------------------------------------------------------------------------------------------|--|
| Install the GRUB boot loader on a hard disk                                                                                                    |  |
| It seems that this new installation is the only operating system on this computer. If so, it should be safe<br>to install the GRUB boot loader to the master boot record of your first hard drive.<br>Warning: If the installer failed to detect another operating system that is present on your computer,<br>modifying the master boot record will make that operating system temporarily unbootable, though GRUB |  |
| can be manually configured later to boot it.<br>Install the GRUB boot loader to the master boot record?                                                                                                    |  |
| ○ No                                                                                                    |  |
| Yes                                                                                                    |  |
|                                                                                                    |  |
|                                                                                                    |  |
|                                                                                                    |  |
|                                                                                                    |  |
|                                                                                                    |  |
|                                                                                                    |  |
|                                                                                                    |  |
|                                                                                                    |  |
| Screenshot Go Back Continue                                                                                                    |  |

• Select the boot disk for boot loader installation.

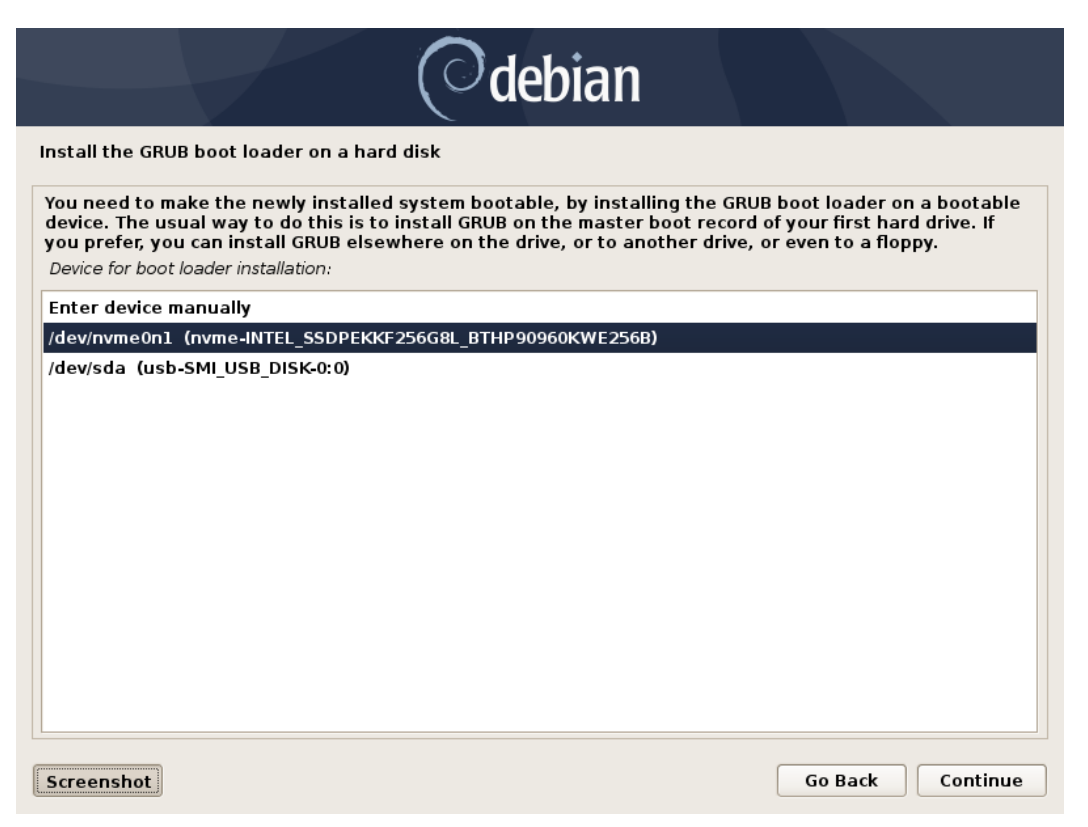

### Section 4 – Update Debian and Prepare Environment

To access a Graphical User Interface, you will need to update your Debian kernel to the latest version and install essential packages.

- Note that a wired network connection is required until the wireless network driver can be installed during Step 6.
- After starting up the system, you should see a flashing cursor on the top left of the screen. Press "ALT + F2" keys to log in.

| debian login: _ | Debian | GNU/Linux 10 | debian | tty2 |  |  |  |  |
|-----------------|--------|--------------|--------|------|--|--|--|--|
|                 | debian | login: _     |        |      |  |  |  |  |
|                 |        |              |        |      |  |  |  |  |

• Edit the sources list to include necessary sources

# su

# sudo nano /etc/apt/sources.list

- Comment out the "deb cdrom...: source

deb http://deb.debian.org/debian buster-backports main

deb http://deb.debian.org/debian buster main contrib non-free

deb-src http://deb.debian.org/debian buster main contrib non-free

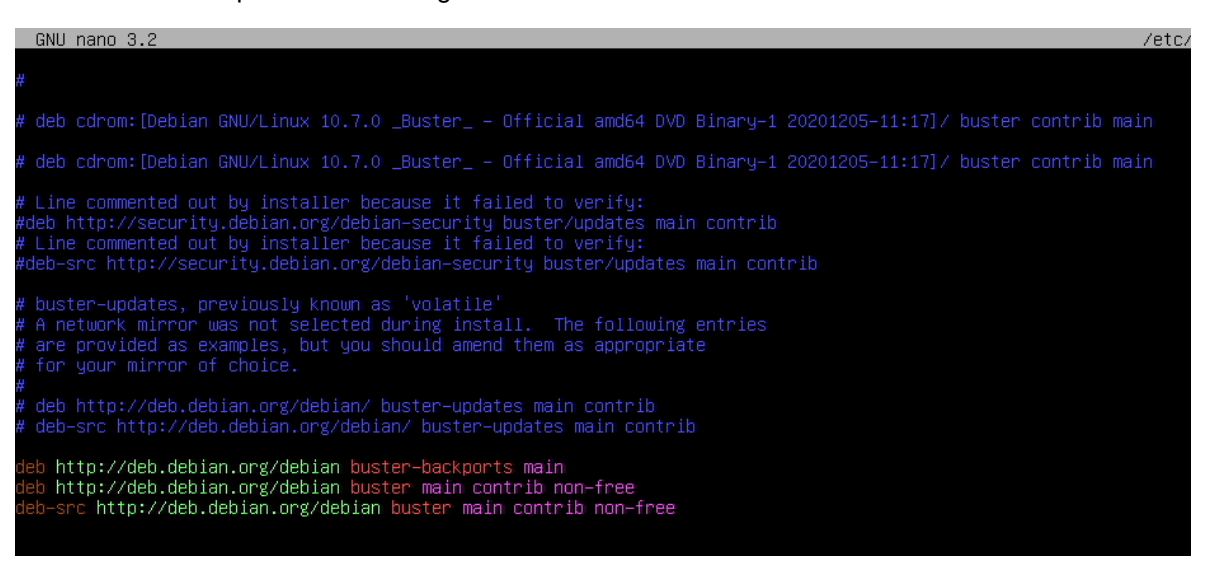

Update sources

# apt-get update

Install the following packages

# apt-get install 'build essential'

# apt-get install linux-headers\*

# apt -t buster-backports install linux-image-amd64

- This will install kernel 5.9

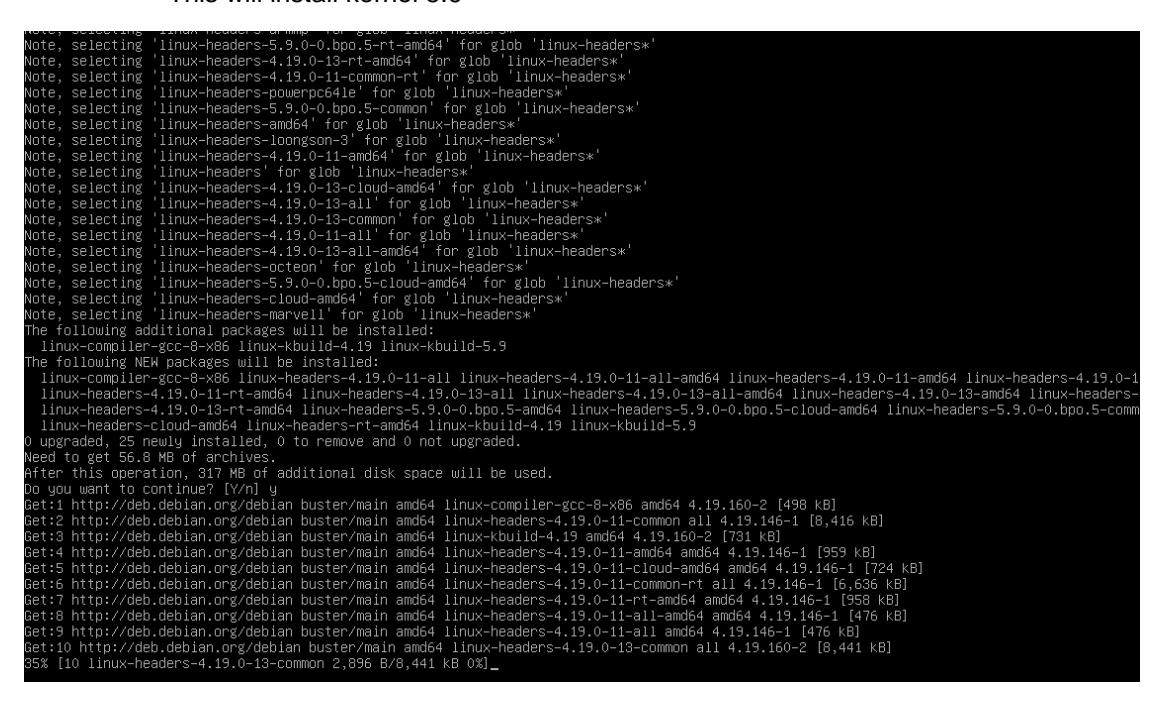

• Update the initramfs image then reboot the system

# sudo update-initramfs -u

# sudo reboot

• After rebooting, the graphical login screen should be visible

| 이는 것은 것은 것은 것은 것은 것은 것은 것은 것은 것은 것은 것은 것은                                                                                                    | £ - |
|----------------------------------------------------------------------------------------------------|-----|
| 동물 것은 것은 것 같은 것 같은 것 같은 것 같은 것 같은 것 같은 것                                                                                                    |     |
| 것 같은 것 같은 것 같은 것 것 같은 것 같은 것 같은 것 같은 것                                                                                                    |     |
| 승규가 많은 것이 있다. 이번 것은 것이 같은 것은 방법에서 많은 것이 같다. 같은 것은 것이 것이 것이 것이 같은 것이 같이 다. 이번 것은 것은 것이 같이 것을 많은 것이 없다. 것이 같다. 것은                                                                                                    |     |
| 가장 것은 것은 것은 것이 집에 있는 것은 것은 것을 하는 것을 것을 다 같이 같이 많은 것을 다 가지 않는 것을 다 다 나라 가지 않는 것을 다 가지 않는 것을 것을 것을 했다. 것을 가 다 나라 나라 나라 가지 않는 것을 것을 것을 것을 것을 것을 수 있는 것을 것을 것을 것을 것을 것을 것을 것을 것을 것을 것을 것을 것을                                                                                                    |     |
| 그것 같아요. 그는 것 같아요. 그는 것 같아요. 그것 같아요. 그는 것 않는 것 같아요. 그는 것 같아요. 그는 것 같아요. 그는 것 같아요. 그는 것 같아요. 그는 것 같아요. 그것 같아요. 그 그 그 그 그 그 그 그 그 그 그 그 그 그 그 그 그 그 그                                                                                                    |     |
| 전 그는 전화 것 같아요. 이는 것 같아요. 전 것 같아요. 이는 것 같아요. 이는 것 같아요. 같은 것 같아요. 같은 것 같아요. 같이 있는 것 같아요. 같이 있는 것 같아요. 같이 많이 있는 것이 않는 것이 않는 것이 않는 것이 않는 것이 않는 것이 않는 것이 없다. 것이 있는 것이 없는 것이 없는 것이 없는 것이 없다. 것이 있는 것이 없는 것이 없는 것이 없는 것이 없다. 것이 없는 것이 없는 것이 없는 것이 없는 것이 없다. 것이 없는 것이 없는 것이 없는 것이 없는 것이 없는 것이 없는 것이 없는 것이 없는 것이 없다. 것이 없는 것이 없는 것이 없는 것이 없는 것이 없는 것이 없는 것이 없는 것이 없는 것이 없다. 것이 없는 것이 없는 것이 없는 것이 없는 것이 없는 것이 없는 것이 없는 것이 없는 것이 없는 것이 없다. 것이 없는 것이 없는 것이 없는 것이 없는 것이 없는 것이 없는 것이 없는 것이 없는 것이 없는 것이 없는 것이 없는 것이 없는 것이 없는 것이 없는 것이 없는 것이 않는 것이 없는 것이 없는 것이 않는 것이 없는 것이 없는 것이 않는 것이 없는 것이 없는 것이 없는 것이 없는 것이 없는 것이 없는 것이 없는 것이 없는 것이 없는 것이 없는 것이 없는 것이 없는 것이 없는 것이 없는 것이 없는 것이 없는 것이 없는 것이 없는 것이 없는 것이 없는 것이 없는 것이 없는 것이 없는 것이 없는 것이 않는 것이 없는 것이 없는 것이 없는 것이 없는 것이 없는 것이 없는 것이 없는 것이 없는 것이 없는 것이 없는 것이 없는 것이 없는 것이 없는 것이 없는 것이 없는 것이 없는 것이 없는 것이 없는 것이 없는 것이 없는 것이 없는 것이 없는 것이 없는 것이 없는 것이 없는 것이 없는 것이 없는 것이 없는 것이 없는 것이 없는 것이 없는 것이 없는 것이 않이 않이 않이 않는 것이 않는 것이 않이 않이 않는 것이 않는 것이 않이 않이 않는 것이 않는 것이 않는 것이 않는 것이 않는 것이 않 않 않이 않는 것이 않는 것이 않는 것이 않는 것이 않는 것이 않는 것이 않는 것이 않는 것이 않는 것이 않는 것이 않는 것이 않는 것이 않는 것이 않는 것이 않는 것이 않는 것이 않는 것이 않는 것이 않는 것이 않는 것이 않는 것이 않는 것이 않이 않는 것이 않이 않이 않이 않이 않이 않이 않이 않이 않이 않이 않이 않이 않이 |     |
| 지 않는 것 같이 잘 못 하는 것 같아. 이렇게 걸려 있었는 것 같이 한 것 같아. 이렇게 있는 것이 없는 것 같아. 이렇게 한 것 같아. 이렇게 있는 것 같아. 아님 것 같아. 아님 것                                                                                                    |     |
| 이렇게 빠가 아랫 그녀면 집에서 걸었는 요즘 집에 다 아랫 그녀면 집에 가져서 가져서 가지 않는 것이다. 이 가지만 그녀는 것이 같은 것은 것이 같은 것이다. 아랫 그녀는 것이 나는 것이 나라 나라 가지 않는 것이 않는 것이 나라 나라 가지 않는 것이 않는 것이 않<br>것이 않는 것이 않는 것이 않는 것이 않는 것이 않는 것이 않는 것이 않는 것이 않는 것이 않는 않는 것이 않는 것이 않는 것이 않는 것이 않는 것이 않는 것이 않는 것이 않는 것이 않는 것이 않는 것이 않는 것이 않는 것이 않는 것이 않는 것이 않는 것이 않는 것이 않는 것이 않는 것이 않는 것이 않는 것이 않는 것이 않는 것이 않는 것이 않는 것이 않는 것이 않는 것이 않는 것이 않는 것이 않는 것이 않는 것이 않는 것이 않는 것이 않는 것이 않는 것이 않는 것이 않는 것이 않는 것이 않는 것이 않는 것이 않는 것이 않는 않                                                                                                    |     |
| 말했다. 김 말 것 같은 것 않는 것 같은 것 같은 것 같은 것 같이 있는 것 같이 많은 것 같이 많은 것 같이 있는 것 같이 있는 것 같이 있는 것 같이 많이 있는 것 같이 있는 것 같이 많을 것이다.                                                                                                    |     |
|                                                                                                    |     |
| 있는 것은 형태 방법은 방법에 다 있는 바람이 있는 것이 방법은 방법에 대해 있는 것이 다 같은 것이 많았는 것이 가지 않았는 것이 다. 것은 다 있는 것은 것은 것이 없는 것은 것이 없는 것이 없는 것은 것이 없는 것은 것이 없는 것은 것이 없는 것은 것이 없는 것은 것이 없는 것은 것이 없는 것은 것이 없는 것이 없는 것이 없다. 것이 없는 것이 없는 것이 없는 것이 없는 것이 없는 것이 없는 것이 없는 것이 없는 것이 없는 것이 없는 것이 없는 것이 없는 것이 없는 것이 없는 것이 없는 것이 없는 것이 없는 것이 없는 것이 없는 것이 없는 것이 없는 것이 없는 것이 없는 것이 없는 것이 없는 것이 없 않는 것이 없는 것이 없는 것이 없는 것이 없는 것이 없는 것이 없는 것이 없는 것이 없는 것이 없는 것이 없는 것이 없는 것이 없는 것이 없는 것이 없는 것이 없는 것이 없는 것이 없는 것이 없는 것이 없는 것이 없는 것이 없는 것이 없는 것이 없는 것이 없는 것이 없는 것이 없는 것이 없는 것이 없는 것이 없 않은 것이 없는 것이 없는 것이 않이 않이 않이 않이 않이 않이 않이 않이 않이 않이 않이 않이 않이                                                                                                    |     |
| 사람 생생님 집법 방법에 다 한 것들 것 같아요. 이 것을 받았는 것을 다 가지 않는 것 같아요. 이 것 같아요. 이 것 같아요. 이 것 같아요. 이 것을 것 같아요. 가 것 같아요. 가 것 같아요.                                                                                                    |     |
| 성업 방법 전에는 것을 가지 않는 것이 있는 것이 있는 것이 같이 있는 것이 같이 있는 것이 있는 것이 있는 것이 같이 있는 것이 있는 것이 있다. 같이 같이 있는 것이 같이 있는 것이 없는 것이 있                                                                                                    |     |
|                                                                                                    |     |
| 의 방법 방법 내 이 것 것 같아. 것 것 같아. 방법 것 같아. 이 것 흔들려졌다. 것에서는 것 말 것 같아. 이 것 것 것에는 것 같아. 이 것 말 것 같아. 이 것 같아. 것 같아.                                                                                                    |     |
|                                                                                                    |     |
|                                                                                                    |     |
| 이 방법을 정신하다. 여행님께 이렇게 아파는 방법을 정신하지 않는 동물을 정신하는 것이 다 한 것이 같은 것이 많은 것이 없는 것이 없는 것이 많이 많이 많이 많이 많이 많이 없다.                                                                                                    |     |
| Password:                                                                                                    |     |
| 전 것이 것이 많이 많이 많은 것 같아. 이 방법은 것 같아. 이 것이 아니는 것이 아이들 것이 아이들 것이 같아. 이 가지 않는 것이 같아. 것이 것 같아. 것이 것이 않는 것이 않는 않는 것이 않는 않는 것이 않는 것이 않는 않는 않는 것이 않는 않는 것이 않는 것이 않는 않는 것이 않는 것이 않는 것이 않는 않는 것이 않는 않는 것이 않는 것이 않는 것이 않는 것이 않는 것이 않는 것이 않는 것이 않는 것이 않는 것이 않는 않는 않는 것이 않는 않는 않는 것이 않는 않는 않는 않는 않는 않는 않는 않는 않는 않는 않는 않는 않는                                                                                                    |     |
| 같은 것은 사람이 있는 것은 것을 많은 것을 하는 것을 못 하는 것을 못 하는 것을 못 하는 것을 못 하는 것을 못 했다. 것은 것을 것을 것을 것을 것을 것을 것을 것을 것을 것을 것을 것을 것을                                                                                                    |     |
| 성장님께서 방법 방법에 가지 않는 것을 다 있는 것을 하는 것을 하는 것을 하는 것을 하는 것을 하는 것을 하는 것을 하는 것을 하는 것을 하는 것을 하는 것을 하는 것을 하는 것을 하는 것을 하는 것을 하는 것을 하는 것을 하는 것을 하는 것을 하는 것을 하는 것을 하는 것을 하는 것을 하는 것을 하는 것을 하는 것을 하는 것을 하는 것을 하는 것을 하는 것을 하는 것을 하는 것을 하는 것을 하는 것을 수 있다. 것을 하는 것을 하는 것을 하는 것을 하는 것을 하는 것을 하는 것을 하는 것을 하는 것을 하는 것을 수 있다. 것을 하는 것을 하는 것을 수 있는 것을 수 있는 것을 수 있는 것을 수 있다. 것을 수 있는 것을 수 있는 것을 수 있는 것을 수 있는 것을 수 있는 것을 수 있는 것을 수 있다. 것을 수 있는 것을 수 있는 것을 수 있는 것을 수 있는 것을 수 있는 것을 수 있는 것을 수 있다. 것을 수 있는 것을 수 있는 것을 수 있는 것을 수 있는 것을 수 있는 것을 수 있는 것을 수 있는 것을 수 있는 것을 수 있다. 것을 수 있는 것을 수 있는 것을 것을 수 있는 것을 수 있는 것을 수 있는 것을 수 있는 것을 수 있는 것을 수 있는 것을 수 있는 것을 수 있는 것을 수 있는 것을 수 있는 것을 수 있는 것을 수 있는 것을 수 있는 것을 수 있는 것을 수 있는 것을 수 있는 것을 수 있는 것을 수 있는 것을 수 있는 것을 수 있는 것을 수 있는 것을 수 있는 것을 수 있는 것을 수 있는 것을 수 있는 것을 수 있는 것을 수 있는 것을 수 있는 것을 수 있는 것을 수 있는 것을 수 있는 것을 수 있는 것을 수 있는 것을 것을 수 있는 것을 수 있는 것을 수 있는 것을 수 있는 것을 수 있는 것을 수 있는 것을 수 있는 것을 수 있는 것을 수 있는 것을 것을 수 있는 것을 것을 것을 수 있는 것을 것을 수 있다. 것을 것을 것을 것을 것을 것을 것을 것을 것을 것을 것을 것을 것을                                                                                                    |     |
| Cancel Unidex                                                                                                    |     |
| Log in as another supr                                                                                                    |     |
|                                                                                                    |     |
| 이 방법에 더 행정하는 것은 것이 가격에 대한 것이 지않는 것이 있었다. 중 것은 것은 것은 것이 같은 것이 있는 것이 같은 것이 같이 다 같이 다 같이 지않는 것이 있는 것이 같은 것이다.                                                                                                    |     |
| 전에서 도망했다. 그는 것은 것은 것은 것은 것은 것을 알았다. 이 것은 것은 것은 것은 것은 것은 것은 것을 가지 않는 것을 가지 않는 것을 했다. 것은 것 것은 것은 것은 것은 것을 했다.                                                                                                    |     |
| 양성, 2월 20일 M 2월 2월 2월 2월 2월 2월 2월 20일 N 2월 2월 2월 2월 2월 2월 2월 2월 2월 2월 2월 2월 2월                                                                                                    |     |
| 이 것 같아요. 그는 것 같이 다양한 것 같아요. 여러 가장 아니는 것 같아요. 그는 것 같아요. 그는 것 같아요. 그는 것 같아요. 그는 것 같아요. 그는 것 같아요. 그는 것 같아.                                                                                                    |     |
| 가 집안 많이 문화가 잘 많아 수십니까? 이 집안 많이 때 강화가 잘 많이 많아야 한다. 것이 집안 많이 많아야 한다. 소전하는 것은 것이 문화가 하는 것이 없는 것이 없 않는 것이 없는 것이 없 않는 것이 없는 것이 없는 것이 없는 것이 없는 것이 없는 것이 없는 것이 없는 것이 없는 것이 없는 것이 없는 것이 없는 것이 없는 것이 없는 것이 없는 것이 없는 것이 없는 것이 없는 것이 없는 것이 없는 것이 없는 것이 없는 것이 없는 것이 없는 것이 없는 것이 없는 것이 없는 것이 없는 것이 없는 것이 없는 것이 없는 것이 없는 것이 없는 것이 없는 것이 없는 것이 없는 것이 없는 것이 없는 것이 없는 것이 없는 것이 없는 것이 없는 것이 없는 것이 없는 것이 없다. 않은 것이 없는 것이 없는 것이 없는 것이 없는 것이 없는 것이 없는 것이 없는 것이 없는 것이 않은 것이 않은 것이 않는 것이 않은 것이 않은 것이 않는 것이 않는 것이 않은 것이 않은 것이 않은 것이 않이 않은 것이 않은 것이 않는 것이 않이 않이 않이 않이 않이 않이 않이 않이 않이 않이 않이 않이 않이                                                                                                    |     |
| 요즘 입맛을 걸었는 것 때 못 걸려 안 한다. 좀 앉았는 것 않았다. 것 때 못 걸려 안 하게 못 했다. 것 때 못 날려는 것 때 못 먹어 쓴 것이 못 많았다. 것 같이 것 같은 것 것 같은 것 같이 했다. 것 같이 있다.                                                                                                    |     |
| 방법 변경장에는 35 전 2015년 10 방법 변경장에는 10 전 2017년 10 방법 변경장에는 2017년 2017년 10 방법 전성장에는 10 방법 전성장에는 10 방법                                                                                                    |     |
| 그는 것이 많은 것이 같이 많이 많이 많이 많이 많이 많이 많이 많이 많이 많이 많이 많이 많이                                                                                                    |     |
| 이 가장 관계에 이 것에 많은 것 같은 것이 아직 것을 했다. 이 것에 많은 것 같은 것이 아직 것 같은 것이 가지 않는 것이 없이 많이 많이 많이 많이 많이 많이 많이 많이 많이 많이 많이 많이 많이                                                                                                    |     |
| 그 않는 것 같아요. 그는 것 같은 것 같은 것 같아요. 이 같은 것 같아요. 그는 것 같아요. 같이 것 것 같아요. 같이 것 같아요. 같이 것 같아요. 같이 것 같아요. 같이 같아요. 이 것 같아요. 이 것                                                                                                    |     |
| 그는 그는 것 같은 것 같은 것 같은 것 같은 것 같은 것 같은 것 같은 것 같                                                                                                    |     |
| 방법에 이 가는 것 같은 것 같은 것이 가지 않는 것이 한 것을 많은 것 같이 많이 많이 많이 많이 많이 많이 많이 많이 많이 많이 많이 많이 많이                                                                                                    |     |
| 이는 사람이 집에 가장에 이렇게 하는 것 같은 것이 같은 것을 많이 못 하는 것을 것을 하는 것을 것을 했다. 것은 것에서는 것은 것을 못 했는 것을 것을 것을 것을 수 없는 것을 것을 수 없는 것을 것을 수 없다.                                                                                                    |     |
| 날아 가지 않는 것 같은 것 같은 것 같은 것 같은 것 같은 것 같은 것 같은 것 같                                                                                                    |     |

### Section 5 – Installing the Nvidia Graphics Driver

In order to get optimal performance out of the Nvidia GPU, it's a good idea to install the Nvidia graphics driver by following the steps below:

• Download the latest Nvidia graphics driver for your system's appropriate Nvidia GPU.

https://www.nvidia.com/Download/Find.aspx?lang=en-us

| DOWNLOAD DRIVERS                                                   | 6                                                                  |                   |            |                 |
|--------------------------------------------------------------------|--------------------------------------------------------------------|-------------------|------------|-----------------|
| NVIDIA > Download Drivers > Advanced Drive                         | er Search                                                          |                   |            |                 |
| THE ULTIMATE PLAY<br>GEFORCE RTX <sup>®</sup><br>30 SERIES LAPTOPS | NVIDIA Driver Downloads<br>Advanced Driver Search<br>Product Type: | Operating System: |            |                 |
| Barrier -                                                          | NVIDIA RTX / Quadro V                                              | Linux 64-bit      | ~          |                 |
|                                                                    | Product Series:                                                    | Language:         |            |                 |
|                                                                    | Quadro RTX Series (Noteb~                                          | English (US)      | ~          |                 |
|                                                                    | Product:                                                           | Recommended/Bet   | a:         |                 |
| THE ULTIMATE PLAY                                                  | Quadro RTX 3000 🗸                                                  | All               | ~          | ?               |
|                                                                    | Name                                                               |                   | Version    | Release Date    |
|                                                                    | 🐵 Linux x64 (AMD64/EM64T) Display Driver 🥯                         |                   | 450.102.04 | January 7, 2021 |

• Use the terminal to blacklist the nouveau graphics driver

# su

# nano /etc/modprobe.d/blacklist-nouveau.conf

blacklist nouveau

options nouveau modeset=0

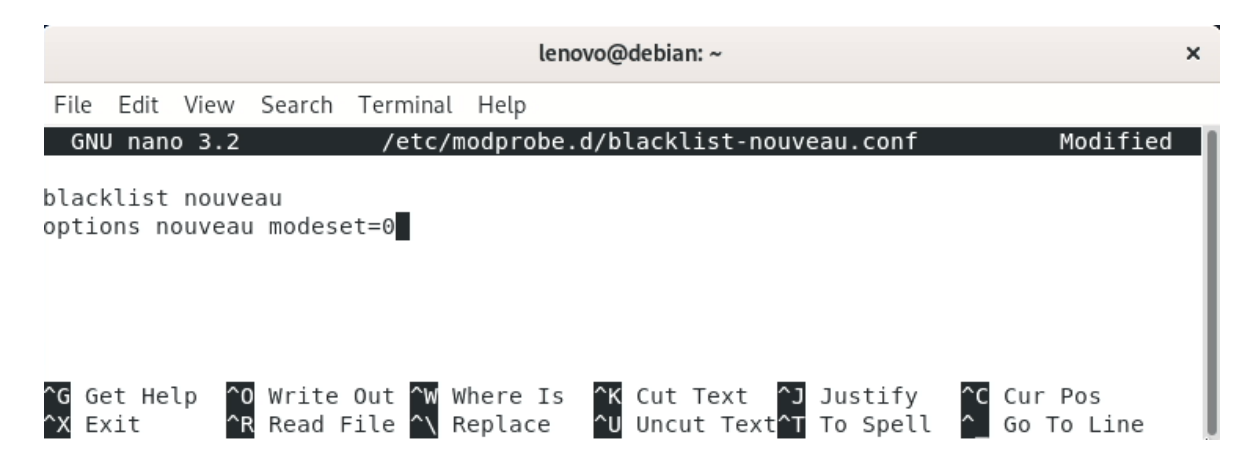

• Update the initramfs image then reboot the system

# sudo update-initramfs -u

# sudo reboot

• On startup, only a flashing cursor in the top left of the screen should be visible. Access the text login by pressing "CTRL + ALT + F4"

Debian GNU/Linux 10 debian tty4 debian login: lenovo Password: Last login: Tue Feb 2 14:24:48 EST 2021 on tty2 Linux debian 5.9.0–0.bpo.5–amd64 #1 SMP Debian 5.9.15–1~bpo10+1 (2020–12–31) x86\_64 The programs included with the Debian GNU/Linux system are free software; the exact distribution terms for each program are described in the individual files in /usr/share/doc/\*/copyright. Debian GNU/Linux comes with ABSOLUTELY NO WARRANTY, to the extent permitted by applicable law. lenovo@debian:~\$\_

• Use the Telinit command to stop all x processes

# su

# sudo telinit 3

 Navigate to the file location of the Nvidia driver. If located on a USB driver, follow these steps to access the drive:

# mkdir /media/usb

# sudo fdisk -I

- This will list connected storage devices

| Device         Start         End         Sectors         Size Type           /dev/nvme0n1p1         2048         1050623         1048576         512M EFI System           /dev/nvme0n1p2         1050624         1998407679         1997357056         952.4G Linux filesystem           /dev/nvme0n1p3         1998407680         2000408575         2000896         977M Linux swap           Disk /dev/sda:         119.5         GiB,         128320801792         bytes,         250626566         sectors           Disk /dev/sda:         119.5         GiB,         128320801792         bytes,         250626566         sectors           Disk model:         Flash Drive         Units:         sectors of 1 * 512 = 512         bytes           Sector size (logical/physical):         512         bytes / 512         bytes           Josize (minimum/optimal):         512         bytes         512         bytes           Disk identifier:         0x00000000         Device         Boot Start         End         Sectors         Size Id         Type           /dev/sda1         128         250626533         250626406         119.5G         7         HPFS/NTFS/exFAT           root@debian:/home/lenovo# |                                                                                                    |                                                                                          |                                                                   |                                             |                                |                                                          |      |  |  |
|----------------------------------------------------------------------------------------------------|----------------------------------------------------------------------------------------------------|------------------------------------------------------------------------------------------|-------------------------------------------------------------------|---------------------------------------------|--------------------------------|----------------------------------------------------------|------|--|--|
| Disk /dev/sda: 119.5 GiB, 128320801792 bytes, 250626566 sectors<br>Disk model: Flash Drive<br>Units: sectors of 1 * 512 = 512 bytes<br>Sector size (logical/physical): 512 bytes / 512 bytes<br>I/O size (minimum/optimal): 512 bytes / 512 bytes<br>Disklabel type: dos<br>Disk identifier: 0x00000000<br>Device Boot Start End Sectors Size Id Type<br>/dev/sda1 128 250626533 250626406 119.5G 7 HPFS/NTFS/exFAT<br>root@debian:/home/lenovo# _                                                                                                    | Device<br>/dev/nvme0n1p1<br>/dev/nvme0n1p2<br>/dev/nvme0n1p3                                                                      | Start<br>2048<br>1050624<br>1998407680                                                   | End<br>1050623<br>1998407679<br>2000408575                        | Sectors<br>1048576<br>1997357056<br>2000896 | Size<br>512M<br>952.4G<br>977M | <b>Type</b><br>EFI System<br>Linux filesy:<br>Linux swap | stem |  |  |
| Device Boot Start End Sectors Size Id Type<br>/dev/sda1 128 250626533 250626406 119.5G 7 HPFS/NTFS/exFAT<br>root@debian:/home/lenovo# _                                                                                                    | Disk /dev/sda:<br>Disk model: Fla<br>Units: sectors (<br>Sector size (lo<br>I/O size (minim<br>Disklabel type:<br>Disk identifier | 119.5 GiB,<br>sh Drive<br>of 1 * 512<br>gical/physi<br>um/optimal)<br>dos<br>: 0x0000000 | 12832080179:<br>= 512 bytes<br>[cal): 512 by<br>: 512 bytes<br>00 | 2 bytes, 25<br>ytes / 512<br>/ 512 byte     | 0626566<br>bytes<br>s          | sectors                                                  |      |  |  |
|                                                                                                    | Device Boot<br>/dev/sda1<br>root@debian:/ho                                                                                       | Start<br>128 2506<br>me/lenovo#                                                          | End Sec <sup>-</sup><br>526533 250626<br>-                        | tors Size<br>5406 119.5G                    | id Typ<br>7 HPF                | e<br>S/NTFS/exFAT                                        |      |  |  |

# mount /dev/sda1 /media/usb

• Continue to change directory to the driver file location

# cd /media/usb

• Make the Nvidia installer an executable then run the executable

# chmod +x NVIDIA-Linux-x86-64-\*

# ./NVIDIA-Linux-x86\_64\*

| root@debian:/media/usb/Linux Installs/Debian# chmod +x NVIDIA-Linux-x86_64-450.102.04.run |
|-------------------------------------------------------------------------------------------|
| root@debian:/media/usb/Linux Installs/Debian# ./NVIDIA–Linux–x86_64–450.102.04.run        |
| Verifying archive integrity OK                                                            |
| Jncompressing NVIDIA Accelerated Graphics Driver for Linux–x86_64 450.102.04              |
|                                                                                           |
| ·····_                                                                                    |
|                                                                                           |
|                                                                                           |
|                                                                                           |

• Optional: Choose whether to install the 32-bit compatibility libraries.

| Install NVIDIA's 32-bit compatibility libraries?       |         | NVIDIA   | Accelerated | l Graphics | Driver   | for  | Linux-x86_64 | (440.44)      |   |
|--------------------------------------------------------|---------|----------|-------------|------------|----------|------|--------------|---------------|---|
| Install NVIDIA's 32-bit compatibility libraries?       |         |          |             |            |          |      |              |               |   |
| Install NVIDIA's 32-bit compatibility libraries?       |         |          |             |            |          |      |              |               |   |
| Install NVIDIA's 32-bit compatibility libraries?       |         |          |             |            |          |      |              |               |   |
| Install NVIDIA's 32-bit compatibility libraries?       |         |          |             |            |          |      |              |               |   |
|                                                        | Install | NVIDIA'  | s 32-bit co | mpatibili  | ty libra | ries | ?            |               |   |
|                                                        |         |          | _           |            |          |      |              |               |   |
|                                                        |         |          | Ye          | S          |          |      | NO           |               |   |
|                                                        |         |          |             |            |          |      |              |               |   |
|                                                        |         |          |             |            |          |      |              |               |   |
|                                                        |         |          |             |            |          |      |              |               |   |
|                                                        |         |          |             |            |          |      |              |               |   |
|                                                        |         |          |             |            |          |      |              |               |   |
|                                                        |         |          |             |            |          |      |              |               |   |
|                                                        |         |          |             |            |          |      |              |               |   |
|                                                        |         |          |             |            |          |      |              |               |   |
|                                                        |         |          |             |            |          |      |              |               |   |
| NVIDIA Software Installer for Unix/Linux www.nvidia.co | NVIDIA  | Software | Installer   | for Unix/  | Linux    |      |              | www.nvidia.co | m |

• Select to "Install and overwrite" libglvnd libraries.

| NVIDIA Accelerated Graphics Driver for Linux-x86_64 (440.44)                                                                                                    |
|----------------------------------------------------------------------------------------------------|
|                                                                                                    |
|                                                                                                    |
| An incomplete installation of libglvnd was found. All of the essential<br>libglvnd libraries are present, but one or more optional components are<br>missing. Do you want to install a full copy of libglvnd? This will overwrite<br>any existing libglvnd libraries. |
| Don't install <mark>Install and overw</mark> Abort installation.                                                                                                    |
|                                                                                                    |
|                                                                                                    |
|                                                                                                    |
|                                                                                                    |
|                                                                                                    |
| NVIDIA Software Installer for Unix/Linux www.nvidia.com                                                                                                    |

• Nvidia driver installing progress bar may appear.

| NVI         | DIA Accelerated | Graphics Driver   | for Linux-x86_64 | (440.44)         |
|-------------|-----------------|-------------------|------------------|------------------|
|             |                 |                   |                  |                  |
|             |                 |                   |                  |                  |
|             |                 |                   |                  |                  |
|             |                 |                   |                  |                  |
| Installing  | 'NVIDIA Acceler | ated Graphics Dri | ver for Linux-x8 | 86_64' (440.44): |
| Executing:  | /sbin/depmod -  | a (this may tak   | e a moment)      |                  |
|             |                 | 99%               |                  |                  |
|             |                 |                   |                  |                  |
|             |                 |                   |                  |                  |
|             |                 |                   |                  |                  |
|             |                 |                   |                  |                  |
|             |                 |                   |                  |                  |
|             |                 |                   |                  |                  |
|             |                 |                   |                  |                  |
|             |                 |                   |                  |                  |
|             |                 |                   |                  |                  |
|             |                 |                   |                  |                  |
| NVIDIA Soft | ware Installer  | for Unix/Linux    |                  | www.nvidia.com   |

• Select "Yes" to update the X-configuration file to use the Nvidia X driver.

| NVIDIA Accelera        | ated Graphics [ | Driver for L | inux-x86_64 ( | 440.44)        |
|------------------------|-----------------|--------------|---------------|----------------|
|                        |                 |              |               |                |
|                        |                 |              |               |                |
|                        |                 |              |               |                |
| Would you like to run  | the nvidia-xcor | nfig utility | to automatic  | ally update    |
| your X configuration f | ile so that the | e NVIDIA X d | river will be | used when you  |
| Testart A: Hig pre-ex. | TSCING & CONTIN | suration ill | e will be bac | keu up.        |
|                        | Yes             |              | NO            |                |
|                        |                 |              |               |                |
|                        |                 |              |               |                |
|                        |                 |              |               |                |
|                        |                 |              |               |                |
|                        |                 |              |               |                |
|                        |                 |              |               |                |
|                        |                 |              |               |                |
| NVIDIA Software Instal | ler for Unix/L. | inux         |               | www.nvidia.com |

• Select "OK" to acknowledge the driver installation is complete.

| NVIDIA Accelerated Graphics Driver for Linux-x86_64 (440.44)                                                                                                    |
|----------------------------------------------------------------------------------------------------|
|                                                                                                    |
|                                                                                                    |
|                                                                                                    |
|                                                                                                    |
| Your X configuration file has been successfully updated. Installation of<br>the NVIDIA Accelerated Graphics Driver for Linux-x86_64 (version: 440.44) is<br>now complete. |
|                                                                                                    |
|                                                                                                    |
|                                                                                                    |
|                                                                                                    |
|                                                                                                    |
|                                                                                                    |
|                                                                                                    |
|                                                                                                    |
| NVIDIA Software Installer for Unix/Linux www.nvidia.com                                                                                                    |

Lenovo

• Execute the following command to verify the Nvidia driver is loaded.

# nvidia-smi

| oot@debian:/media/usb/Linux Installs/Debian# nvidia–smi<br>Tue Feb  2 15:44:27 2021 |                                      |                 |                               |                            |                                     |
|-------------------------------------------------------------------------------------|--------------------------------------|-----------------|-------------------------------|----------------------------|-------------------------------------|
| NVIDIA-SMI 450.102                                                                  | 2.04 Driver                          | Version:        | 450.102.04                    | CUDA Versio                | on: 11.0                            |
| GPU Name   F<br>  Fan Temp Perf  <br>                                               | Persistence–M <br>Pwr:Usage/Cap <br> | Bus-Id          | Disp.A<br>Memory–Usage        | Volatile<br>  GPU–Util<br> | Uncorr. ECC<br>Compute M.<br>MIG M. |
| 0 Quadro RTX 30<br>  N/A 53C P0<br>                                                 | 000 Dff  <br>15W / N/A  <br>         | 00000000<br>0Mi | ):01:00.0 Off<br>LB / 5926MiB | <br>  0%<br>               | N/A<br>Default<br>N/A               |
| ·                                                                                   |                                      |                 |                               |                            |                                     |
| Processes:<br>  GPU GI CI<br>  ID ID                                                | PID Typ                              | e Proce         | ess name                      |                            | GPU Memory  <br>Usage               |
| No running processes found                                                          |                                      |                 |                               |                            |                                     |
| root@debian:/media/usb/Linux Installs/Debian#                                       |                                      |                 |                               |                            |                                     |

• Reboot the system.

# sudo reboot

### Section 6 – Wireless Network Driver

The wireless network driver is not native to the Debian 10 kernel, so users will not be able to connect to wireless networks by default. The following steps can be followed to install the Wi-Fi driver on a ThinkPad P15 and P17.

• Download the AX201 Wi-Fi driver from the following link:

https://git.kernel.org/pub/scm/linux/kernel/git/firmware/linux-firmware.git/tree/iwlwifi-QuZ-a0-hrb0-55.ucode

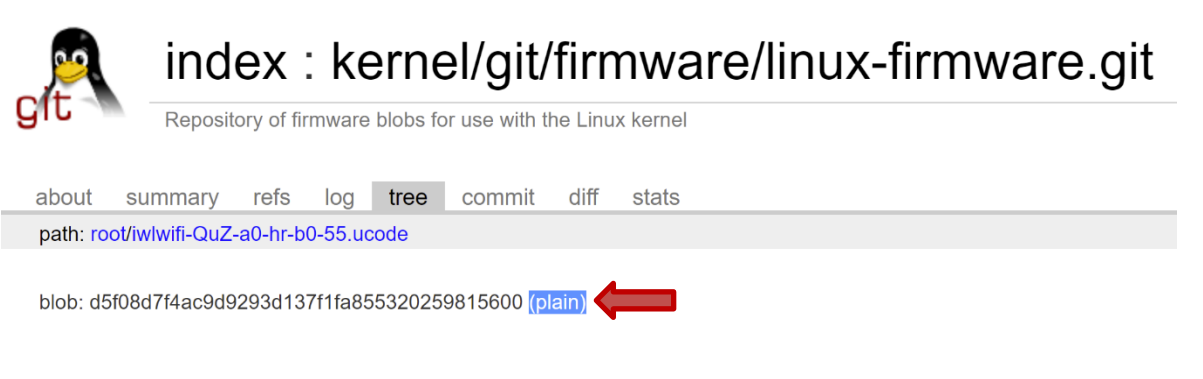

• Using the terminal, copy the Wi-Fi driver from its location to the firmware library

# su

- # cd <file location>
- # cp iwlwifi-QuZ-a0-hr-b0-55.ucode /usr/lib/firmware

| Activities                                          | 🗵 Terminal 🔻                                                                                                    | Tue 15:01                                                      |
|-----------------------------------------------------|----------------------------------------------------------------------------------------------------|----------------------------------------------------------------|
|                                                     |                                                                                                    | lenovo@debian: /media/lenovo/Samsung USB/Linux Installs/Debian |
| File Edit                                           | View Search Terminal Help                                                                                                    |                                                                |
| lenovo@dek<br>Password:<br>root@debia<br>root@debia | biam:/media/lenovo/Samsung USB/Linux Installs/Debian\$ su<br>an:/media/lenovo/Samsung USB/Linux Installs/Debian# cp iwlwifi-QuZ-a0-h<br>an:/media/lenovo/Samsung USB/Linux Installs/Debian# ■ | r-b0-55.ucode /usr/lib/firmware                                |

Update the initramfs image

# sudo update-initramfs -u

· Reboot the system and ensure that wireless connections are now enabled

# sudo reboot

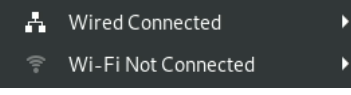

# Section 7 – Revision History

| Version | Date      | Authors                         | Changes/Updates        |  |
|---------|-----------|---------------------------------|------------------------|--|
| 1.0     | 2/12/2021 | Gregor Linzmeier<br>& Hady Asad | Initial launch release |  |